### How to... Create a Reference Answer Set

### Find references quickly and easily

In SciFinder<sup>®</sup>, you search bibliographic content from two of the world's largest sources of publicly available references for chemistry and related sciences: CAplus<sup>SM</sup> from CAS and MEDLINE<sup>®</sup> (PubMed) from the National Library of Medicine<sup>®</sup>. Select from various reference search options, based on the information at hand and your research needs. This guide explains how to conduct each type of reference search. When you have your answer set, refer to "How to ... Work with Reference Answer Sets" for ways to evaluate the results and target the most relevant answers. For more detailed information about SciFinder, consult the online help or visit <u>www.cas.org/training/scifinder</u>.

### Types of Reference Searches

| PEEEPENCES           | REFERENCES: RESEARCH TOPIC 2                                     |                               | 2 Click Adva<br>for narrowi | nced Searc<br>ng a search: | h to see crite                        |
|----------------------|------------------------------------------------------------------|-------------------------------|-----------------------------|----------------------------|---------------------------------------|
| Research Topic       |                                                                  | SAVED ANSWER SETS 😨           | Advanced Searc              | ch 🗹 Always Show           |                                       |
| Author Name          |                                                                  | reactant search example       |                             |                            |                                       |
| Company Name         |                                                                  | PPak examples                 | Publication Years           |                            |                                       |
| Document Identifier  | Examples:<br>The effect of antibiotic residues on dairy products | derivatives of pyrimidine for |                             | Examples: 1995, 1995-199   | 9, 1995-, -1995                       |
| Journal              | Photocyanation of aromatic compounds                             | immune disease                | Document Types              | Biography                  | Historical                            |
| Patent               |                                                                  | Hemiaminal polymers           |                             | Book Clinical Trial        | Journal                               |
| Tags                 | Search                                                           | Arvlketone synthesis final    |                             | Commentary                 | Patent                                |
| SUBSTANCES           |                                                                  | answer set                    |                             | Conference                 | Preprint                              |
| Chemical Structure   | Advanced Search                                                  | Arylketone search             |                             | Dissertation Editorial     | Review                                |
| Markush              |                                                                  | Minus All J. Transach         |                             |                            |                                       |
| Molecular Formula    |                                                                  | View Air   Import             | Languages                   | Chinese                    | Japanese                              |
| Property             |                                                                  | KEEP ME POSTED                |                             | French                     | Russian                               |
| Substance Identifier |                                                                  | Citings for Thiazola Possarch |                             | German                     | Spanish                               |
|                      |                                                                  | with Dr. Fratini              |                             | Italian                    |                                       |
| REACTIONS            | ( Tin                                                            | Mar 26, 2016(1)               | Author                      | Last Name *                | First Middle                          |
| Reaction Structure   | For most konword soorshop, it is often                           | Dec 12, 2015(1)               |                             |                            |                                       |
|                      | For most keyword searches, it is often                           | Adg 05, 2014(1)               | Company                     |                            |                                       |
|                      | best to start with a broad search and                            |                               |                             | L                          |                                       |
|                      | narrow the results later.                                        |                               | These s                     | earch limiter              | rs are availab                        |
|                      | <ul> <li>To find specific references, add</li> </ul>             |                               | as part of                  | of the <b>Refine</b>       | and <b>Δnal</b>                       |
|                      | Advanced Secret criteria                                         |                               | do part                     |                            | · · · · · · · · · · · · · · · · · · · |

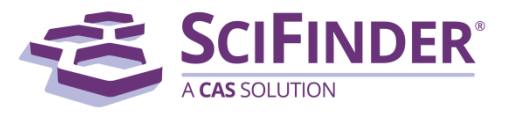

### Search by Research Topic

| Explore 🔻                                                                                                    | Saved Searches 🔻 | SciPlanner                                                                                                    | To begin, click <b>Research Topic</b> .                                                                                                    |
|----------------------------------------------------------------------------------------------------|------------------|----------------------------------------------------------------------------------------------------|----------------------------------------------------------------------------------------------------|
| 1 REFERENCES<br>1 Research Topic<br>Author Name<br>Company Name<br>Document Identi<br>Journal<br>Patent<br>Tags | fier             | ES: RESEARCH TOPIC<br>Clean up of oil spill in ocean<br>Examples:<br>The effect of antibiotic residues on dairy product<br>Photocyanation of aromatic compounds<br>Search | <ul> <li>Enter your search concept(s) in the text box.</li> <li>A search concept, or keyword, is a term or phrase relevant to your topic of interest.</li> <li>Enter up to seven concepts, separated by prepositions, in English.</li> <li>Recommendation: enter two or three concepts, separating each concept with a preposition. Use</li> </ul> |
| EXTERNCES                                                                                                    | re 3             | Advanced Search 🗹 Always Show                                                                                                    | additional concepts to refine your<br>answer set later.<br>Use "not" or "except" to exclude a                                                                                                    |

### Tip

You can include up to three synonyms or acronyms for a concept. Place them in parentheses immediately following the concept and separate them with commas. E.g., cat (kitten, feline, felis catus)

Continued

3 Click Search.

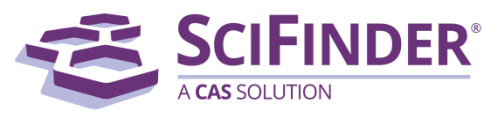

| Select  | All Deselect All                                                                                                    |            |
|---------|----------------------------------------------------------------------------------------------------|------------|
| 1 of 11 | 1 Research Topic Candidates Selected                                                                                           | References |
|         | 193 references were found containing all of the concepts "clean", "oil spill" and "ocean" closely associated with one another. | 193        |
| •       | 670 references were found where all of the concepts "clean", "oil spill" and "ocean" were present anywhere in the reference.   | 670        |
|         | 1578 references were found containing the two concepts "clean" and "oil spill" closely associated with one another.            | 1578       |
|         | 2403 references were found where the two concepts "clean" and "oil spill" were present anywhere in the reference.              | 2403       |
|         | 3306 references were found containing the two concepts "clean" and "ocean" closely associated with one another.                | 3306       |
|         | 8579 references were found where the two concepts "clean" and "ocean" were present anywhere in the reference.                  | 8579       |
|         | 3685 references were found containing the two concepts "oil spill" and "ocean" closely associated with one another.            | 3685       |
|         | 5291 references were found where the two concepts "oil spill" and "ocean" were present anywhere in the reference.              | 5291       |
|         | 645013 references were found containing the concept "clean".                                                                   | 645013     |
|         | 15717 references were found containing the concept <b>"oil spill"</b> .                                                        | 15717      |
|         | 562745 references were found containing the concept "ocean".                                                                   | 562745     |
| Get     | References                                                                                                    |            |

### SciFinder returns a set of Topic Candidates.

- Select the answer set that you want to use.
  - Click the box to select an option.
  - A checkmark indicates it has been selected.

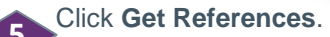

| SciFinder Considers Terms to be       | When the Terms Are Found                                                           |
|---------------------------------------|------------------------------------------------------------------------------------|
| "As entered"                          | Exactly as you have entered them                                                   |
| "Closely associated with one another" | Within the same sentence or title                                                  |
| "Present anywhere within a reference" | Anywhere (perhaps widely separated) within a record's title, abstract, or indexing |
| "Containing the concept"              | Somewhere in the record                                                            |

### Tip

All concepts "present anywhere in the reference" is often a good starting point if comprehensiveness is important. If the number of references is too large or you only need a few good answers, consider selecting the narrower option in which all of the concepts are "closely associated with one another."

#### Now what?

After you click **Get References**, SciFinder will retrieve the answers which meet your query requirements. To learn about working with the answers, please see the companion document titled, "How to... Work with Reference Answer Sets."

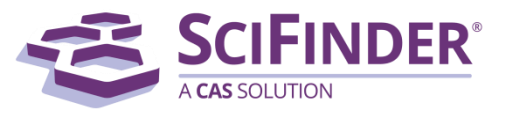

# Search by Author Name

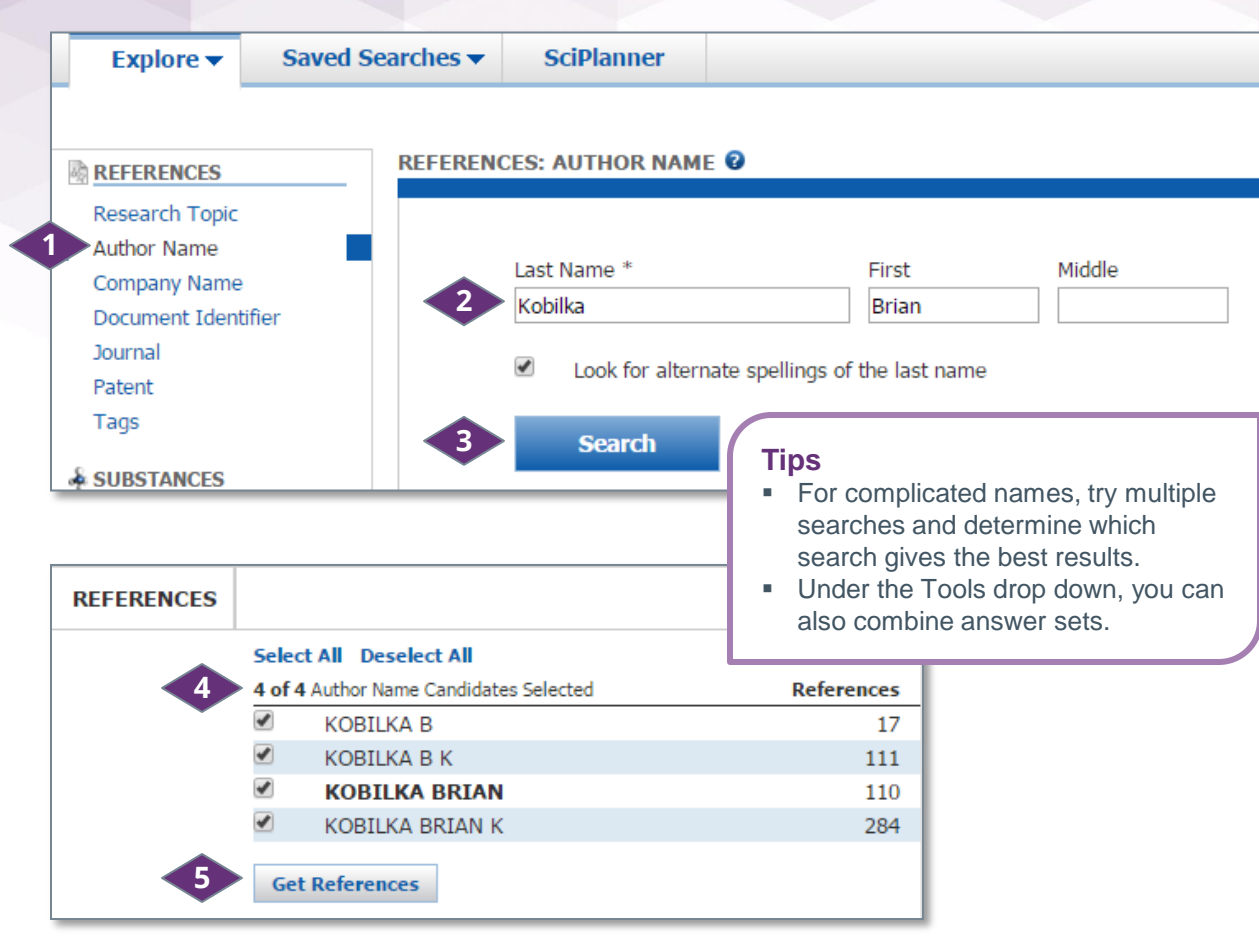

#### Now what?

After you click **Get References**, SciFinder will retrieve the answers which meet your query requirements. To learn about working with the answers, please see the companion document titled, "How to... Work with Reference Answer Sets."

To begin, click Author Name.

Enter as much of the name as you know.

- Only the Last name is required. Include the First and Middle names or initials to improve the search results.
- Enter punctuation (spaces, hyphens, etc.) as if you were writing the name.
- Replace special characters with equivalent character(s), e.g., ae replaces ä.
- For optimal retrieval, "Look for alternative spellings of the last name" is selected by default.

### Click Search.

SciFinder returns a list of authors. The number of references associated with each name appears on the right.

 Click the box next to any name(s) you want to select and a checkmark appears.

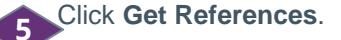

### Tip

Create a Keep Me Posted (KMP) automatic alert if you want to know when new records for this author become available. See "How to Create a Keep Me Posted (KMP) Alert" for more information.

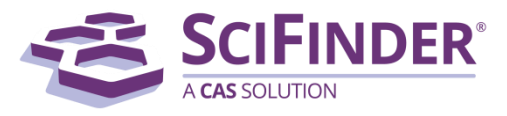

### Search by Company Name

| Explore - Sa                                     | ved Searches  SciPlanner                                | To begin, click <b>Company Name</b> .                                                                                     |
|--------------------------------------------------|---------------------------------------------------------|----------------------------------------------------------------------------------------------------|
| REFERENCES                                       | REFERENCES: COMPANY NAME                                | Enter the name of one organization into the query entry text box.                                                         |
| Research Topic                                   |                                                         | 2 Click Search.                                                                                                    |
| 1 Company Name<br>Document Identifier<br>Journal | Owens Corning Fiberglas     Examples:     3M     DuPont |                                                                                                    |
| Patent<br>Tags                                   | 3 Search                                                | <b>Tip</b><br>Create a Keep Me Posted (KMP)<br>automatic alert if you want to know when                                   |
| 4 SOLSTANCES                                     |                                                         | new records for this author become<br>available. See the "Create and Manage<br>Alerts (KMPs)" guide for more information. |

### **Company Name Searching Guidelines**

- SciFinder considers various spellings, acronyms, abbreviations, and related terms when retrieving results. It does not consider mergers and acquisitions.
- SciFinder automatically searches common synonyms and abbreviations. For example, entering "Company" or "Co." returns the same results.

#### Now what?

After you click **Get References**, SciFinder will retrieve the answers which meet your query requirements. To learn about working with the answers, please see the companion document titled, "How to... Work with Reference Answer Sets."

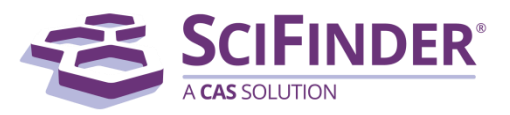

# Search by Document Identifier

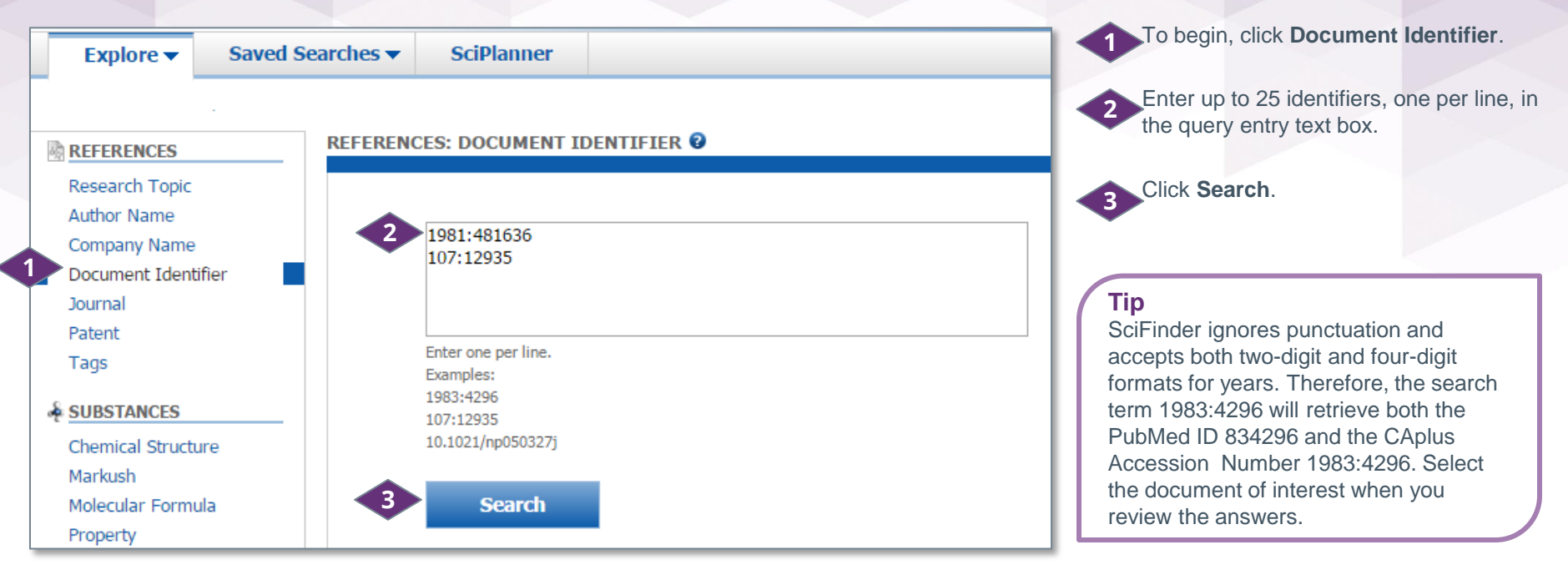

### Searchable Document Identifiers

| Type of Identifier                                                                                                    | Example                                     |
|----------------------------------------------------------------------------------------------------|---------------------------------------------|
| Accession number: A unique number applied to a record when it is created. It begins with the year followed by sequential numbering.                      | CAplus: 2012:1527010<br>MEDLINE: 1998010009 |
| Digital object identifier (DOI): an alphanumeric<br>character string that uniquely identifies an electronic<br>document over the course of its lifetime. | 10.1021/jp204843r                           |

#### Now what?

After you click **Get References**, SciFinder will retrieve the answers which meet your query requirements. To learn about working with the answers, please see the companion document titled, "How to... Work with Reference Answer Sets."

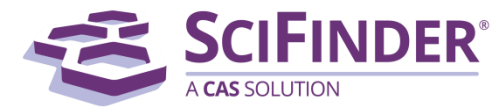

### Search by Journal

| Explore - S          | aved Searches - | SciPlanner               |                 |               |
|----------------------|-----------------|--------------------------|-----------------|---------------|
|                      |                 |                          |                 |               |
| REFERENCES           | REFEREN         | CES: JOURNAL 🛛           |                 |               |
| Research Topic       |                 |                          |                 |               |
| Author Name          |                 |                          |                 |               |
| Company Name         |                 | Journal Name *           |                 |               |
| Document Identifier  |                 | Biochemistry             |                 |               |
| Journal              |                 |                          | _               |               |
| Patent               |                 | Volume                   | Issue           | Starting Page |
| Tags                 |                 |                          |                 |               |
| SUBSTANCES           |                 | Title Word(s)            |                 |               |
| Chemical Structure   |                 | Mass Spectrometric Ar    | nalysis         |               |
| Markush              |                 | Examples: Antibiotic     |                 |               |
| Molecular Formula    |                 | Author Last Namo *       | First           | Middle        |
| Property             |                 | Author Last Name         | First           | Middle        |
| Substance Identifier |                 |                          |                 |               |
|                      |                 | Publication Year         |                 |               |
| REACTIONS            |                 |                          |                 |               |
| Reaction Structure   |                 | Examples: 1995, 1995-199 | 9, 1995-, -1995 |               |

To begin, click Journal. 1 Enter a Journal Name (required). 2 Enter data in additional fields to retrieve more specific answers. Click Search. Tip Create a broad search and then narrow search results by using refine and analyze options.

| Field                                                                   | Data Accepted                                                                                                    |  |  |
|-------------------------------------------------------------------------|----------------------------------------------------------------------------------------------------|--|--|
| Journal Name                                                            | <ul> <li>Full name, abbreviation, or acronym</li> <li>Abbreviations or acronyms must not contain spaces or punctuation</li> <li>Maximum of 30 characters</li> </ul>   |  |  |
| Volume                                                                  | <ul> <li>Number (38) or alphanumeric string (45a)</li> <li>A Journal Name must be specified before a Volume, Issue, or Starting<br/>Page can be recognized</li> </ul> |  |  |
| Issue                                                                   | Number (16) or month (June)                                                                                                    |  |  |
| Starting Page Number (46), letters (iii), or alphanumeric string (m287) |                                                                                                    |  |  |
| Title Word(s)                                                           | Key words, a partial title or a full title                                                                                                    |  |  |

#### Now what?

After you click **Get References**, SciFinder will retrieve the answers which meet your query requirements. To learn about working with the answers, please see the companion document titled, "How to... Work with Reference Answer Sets."

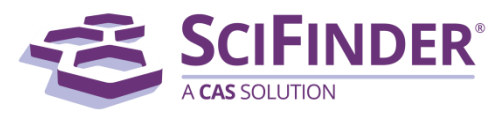

### Search by Patent

|     | Explore 🔻                                                                                      | Saved Searches | SciPlanner                                                              |                                           |                                                                         |                                                                                                    |
|-----|------------------------------------------------------------------------------------------------|----------------|-------------------------------------------------------------------------|-------------------------------------------|-------------------------------------------------------------------------|----------------------------------------------------------------------------------------------------|
|     |                                                                                                | DEEDEN         |                                                                         |                                           |                                                                         |                                                                                                    |
| dig | REFERENCES                                                                                     | REFEREN        | CES: PATENT Ø                                                           |                                           |                                                                         |                                                                                                    |
|     | Research Topic<br>Author Name<br>Company Name<br>Document Identif<br>Journal<br>Patent<br>Tags | ier            | Patent Number<br>US 6448377<br>Examples: WO 2001011365<br>Assignee Name | Tip<br>One<br>gra<br>pate<br>sele<br>revi | e number c<br>nted patent<br>ent applica<br>ect the reco<br>ewing the s | can retrieve both a<br>t and an unrelated<br>tion. You can easily<br>ord of interest while<br>search results. |
| ą   | SUBSTANCES                                                                                     |                | Examples: Cancer Research                                               | Technology Li                             | mited                                                                   |                                                                                                    |
|     | Chemical Structur<br>Markush<br>Molecular Formul                                               | a              | Inventor Last Name *                                                    |                                           | First                                                                   | Middle                                                                                                    |
|     | Property<br>Substance Identif                                                                  | ìer            | Publication Year                                                        | 10051005                                  |                                                                         |                                                                                                    |
| 4   | REACTIONS                                                                                      |                | Examples: 1995, 1995-1999,                                              | 1995-, -1995                              |                                                                         |                                                                                                    |
|     | Reaction Structure                                                                             | e <b>3</b>     | Search                                                                  |                                           |                                                                         |                                                                                                    |

To begin, click Patent.

### Enter a Patent Number.

 Acceptable patent numbers include any number that identifies a patent, such as patent application numbers, priority application numbers, and patent numbers.

| Type of Identifier             | Example             |  |  |
|--------------------------------|---------------------|--|--|
| Patent Application<br>Number   | WO 2012-<br>US29090 |  |  |
| Priority Application<br>Number | US 1996-15450P      |  |  |
| Patent Number                  | JP 2001519650       |  |  |

Alternatively, you can enter an **Assignee Name** or **Inventor Name**.

• Enter data in several fields to create a narrower search.

Click Search.

#### Now what?

After you click **Get References**, SciFinder will retrieve the answers which meet your query requirements. To learn about working with the answers, please see the companion document titled, "How to... Work with Reference Answer Sets."

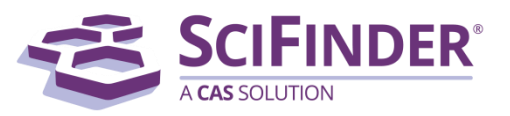

# Search by Tags

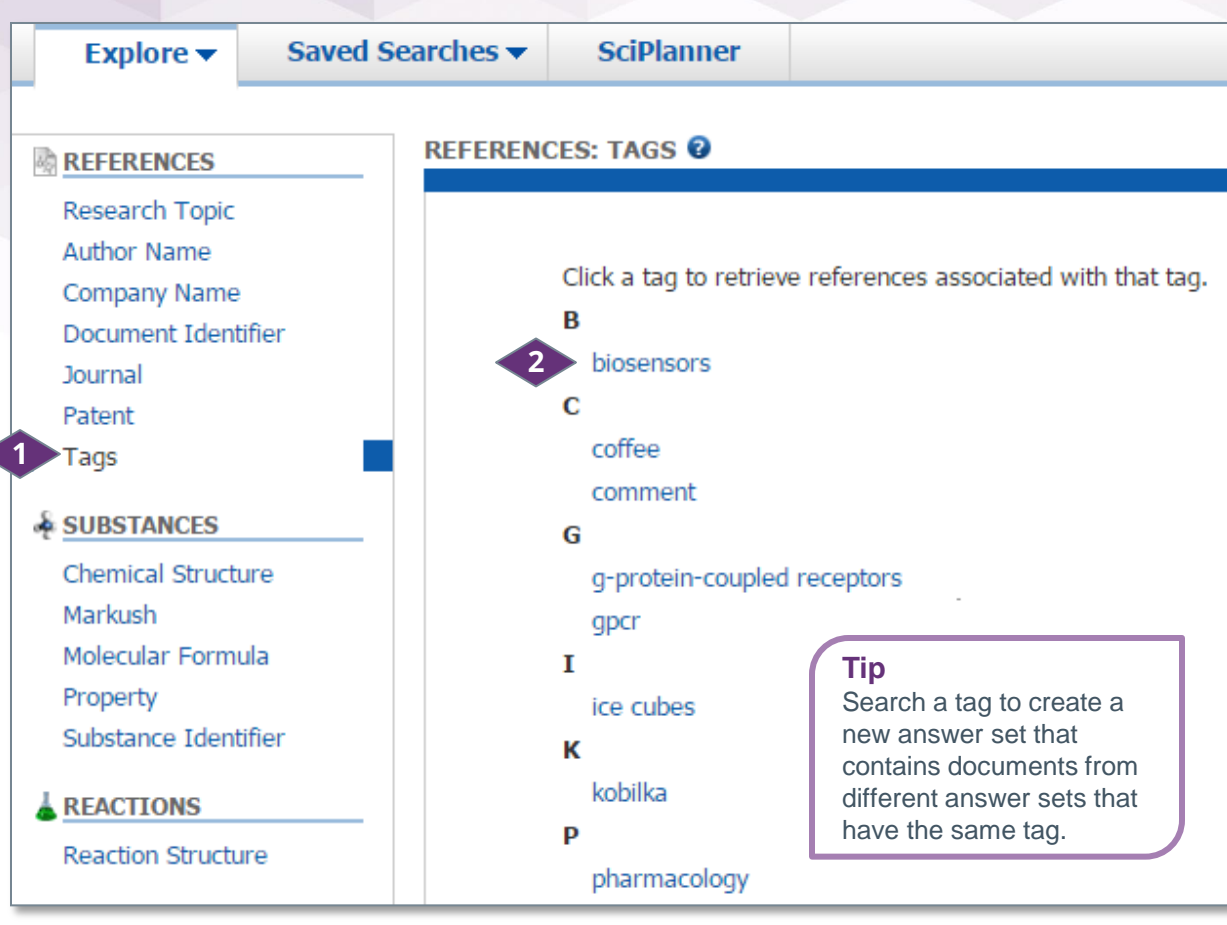

### Тір

When reviewing your search, you can apply tags to records by selecting Add Tag from the Tools menu. In the dialog box, enter the key word(s) that you want to apply as a tag. After they are created, tags become searchable.

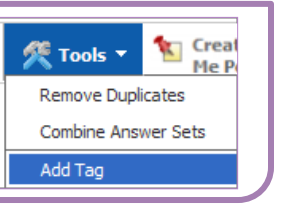

A tag is a user-defined keyword that you can apply to references in one or more answer sets. When you save an answer set, the tag is saved with the associated reference. Search a tag to retrieve any references to which the tag was applied.

To begin, click **Tags**.

From the displayed list, select the tag that you want to search.

SciFinder retrieves all of the records to which that tag has been applied. This feature allows you to pull references from several different answer sets and place them all into a new answer set.

#### Now what?

After you click **Get References**, SciFinder will retrieve the answers which meet your query requirements. To learn about working with the answers, please see the companion document titled, "How to... Work with Reference Answer Sets."

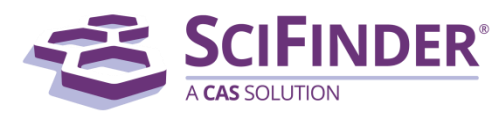

# Manage Your Search

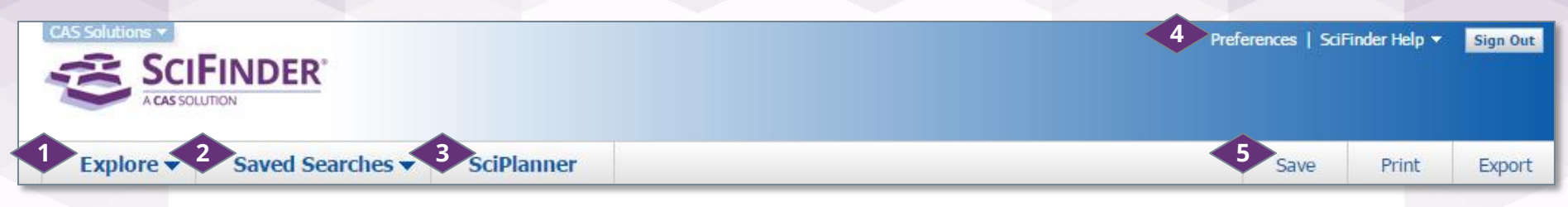

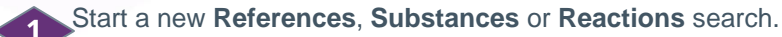

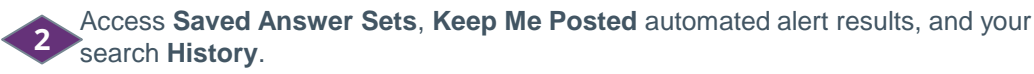

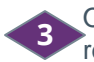

Open the **SciPlanner** interactive workspace where you can organize your reference, substance and reaction search results.

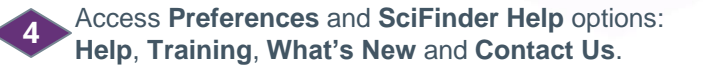

Click **Save**, **Print** or **Export** to open a dialog window and initiate these procedures. See "How to… Save, Print and Export Answers" for more information.

#### 

### **CAS Customer Care Center**

E-mail: help@cas.org

Phone numbers: http://www.cas.org/contact-us/cas-customer-center

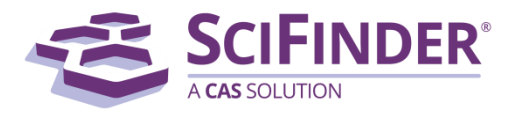